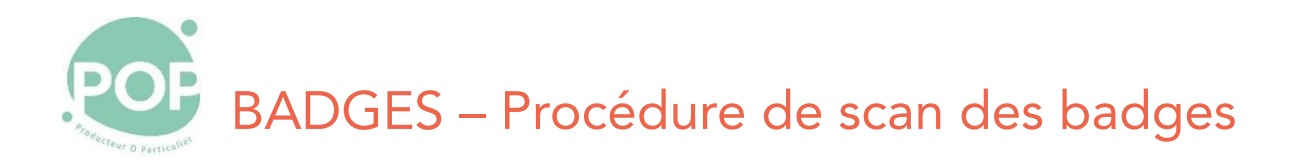

**Objectif** : Description de la procédure de scan des badges des coopérateurs à l'entrée du magasin

## Table des matières

| 1 Initialisation                                            | 2 |  |  |
|-------------------------------------------------------------|---|--|--|
| 2 Scan des badges                                           | 5 |  |  |
| 2.1 A partir du badge Pop La Coop                           | 5 |  |  |
| 2.2 A partir d'un portefeuille électronique d'un smartphone | 5 |  |  |
| 2.3 A partir du presse-papier                               |   |  |  |
| 3 Procédure pour un oubli de badge                          |   |  |  |
| 4 Procédure pour un badge inconnu                           |   |  |  |
| 5 Le statut du coopérateur                                  |   |  |  |
| 6 Historique des versions                                   | 9 |  |  |
|                                                             |   |  |  |

## 1 Initialisation

1. Allume le PC de l'accueil, si nécessaire et ouvre une session (ID : Pop, pwd : Pop)

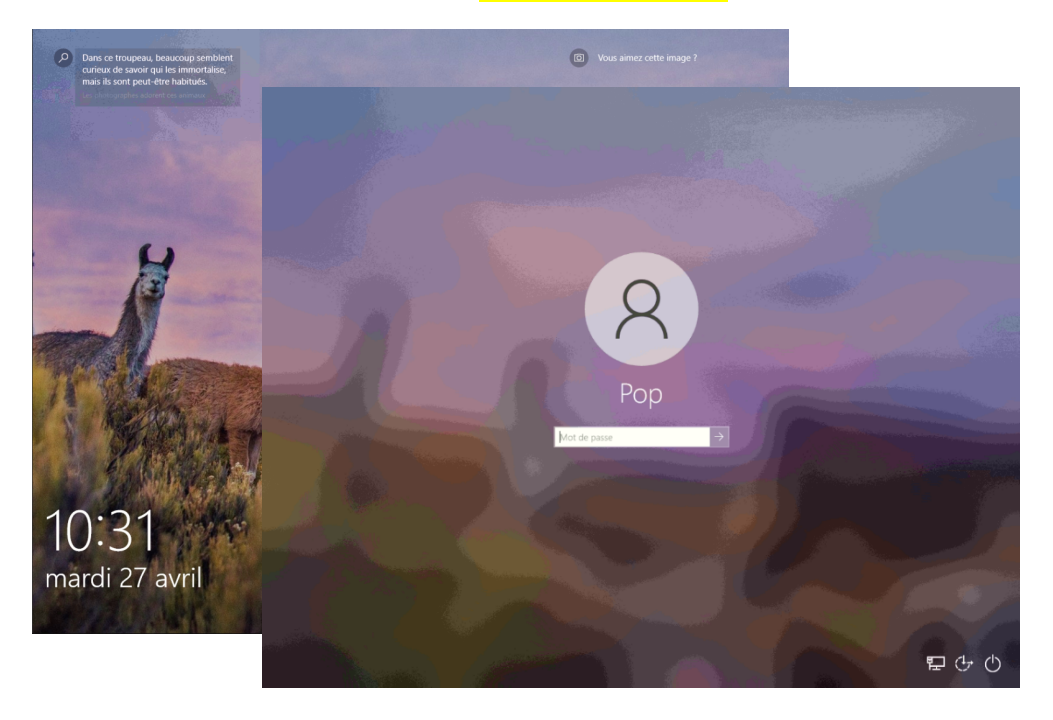

2. Lance un navigateur (Chrome ou Firefox)

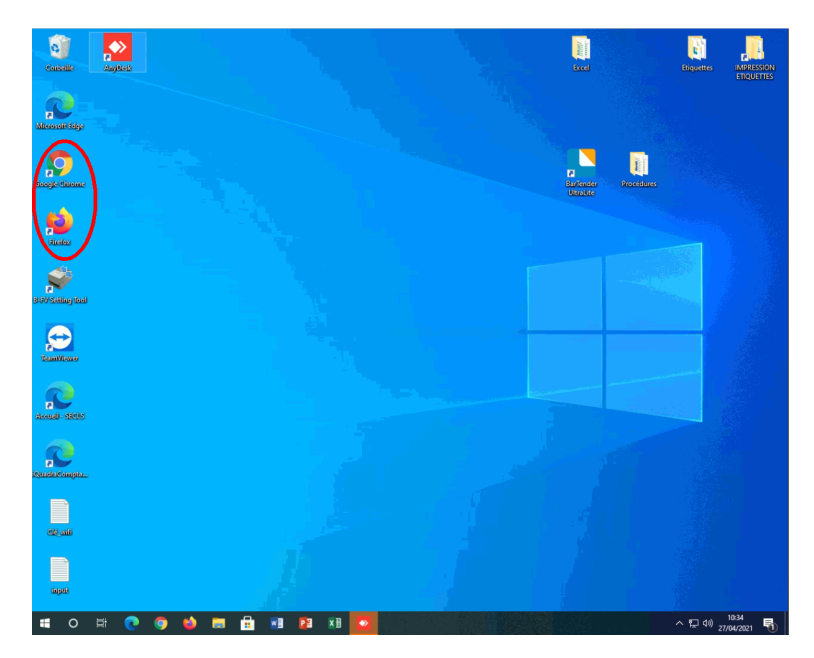

3. Démarre l'application POP'Services (https://membres.poplacoop.fr) et connecte-toi avec ton ID

NOTE : si tu ne connais pas ton ID et/ou ton mot de passe, tu peux te connecter avec les identifiants suivants :

| POP'Services                               | × +          |             |   |    |            |                |  | 0   | - | C | ) × | ; |
|--------------------------------------------|--------------|-------------|---|----|------------|----------------|--|-----|---|---|-----|---|
| ← → C 🗎 membres.p                          | ooplacoop.fr |             |   | \$ | . <u>.</u> | $\mathfrak{A}$ |  | é 🗟 | ۷ | * | C : |   |
| ≡                                          |              | POP La Coop | , |    |            |                |  |     |   |   |     | * |
|                                            |              |             |   |    |            |                |  |     |   |   |     | l |
|                                            |              |             |   |    |            |                |  |     |   |   |     |   |
| Mon compte à POP La Coop                   |              |             |   |    |            |                |  |     |   |   |     |   |
| Bienvenue sur l'espace membre              |              |             |   |    |            |                |  |     |   |   |     |   |
|                                            |              |             |   |    |            |                |  |     |   |   |     |   |
| Pas encore clidentifant 2 Creer mon compte |              |             |   |    |            |                |  |     |   |   |     |   |
|                                            |              |             |   |    |            |                |  |     |   |   |     |   |
| mercredi 28 avril                          |              |             |   |    |            |                |  |     |   |   |     |   |
| 8ngo - tango<br>engo - tango<br>e consist  |              |             |   |    |            |                |  |     |   |   |     |   |

4. Dans la zone adresse, ajoute **/cardReader** à la fin de l'adresse (en respectant la majuscule)

| $\begin{array}{rcl} \leftarrow & \rightarrow & \mathbf{C} & \hline & & \\ & & & \\ & & & \\ & & & \\ & & & \\ \end{array} & & & &$ | POP'Services                                | × +                                            |
|----------------------------------------------------------------------------------------------------|---------------------------------------------|------------------------------------------------|
| = POP La Coop                                                                                                    | $\leftrightarrow$ $\rightarrow$ C 💽 https:/ | /membres.poplacoop.fr <mark>/cardReader</mark> |
|                                                                                                    | =                                           | POP La Coop                                    |

5. Tu es prêt à scanner les badges

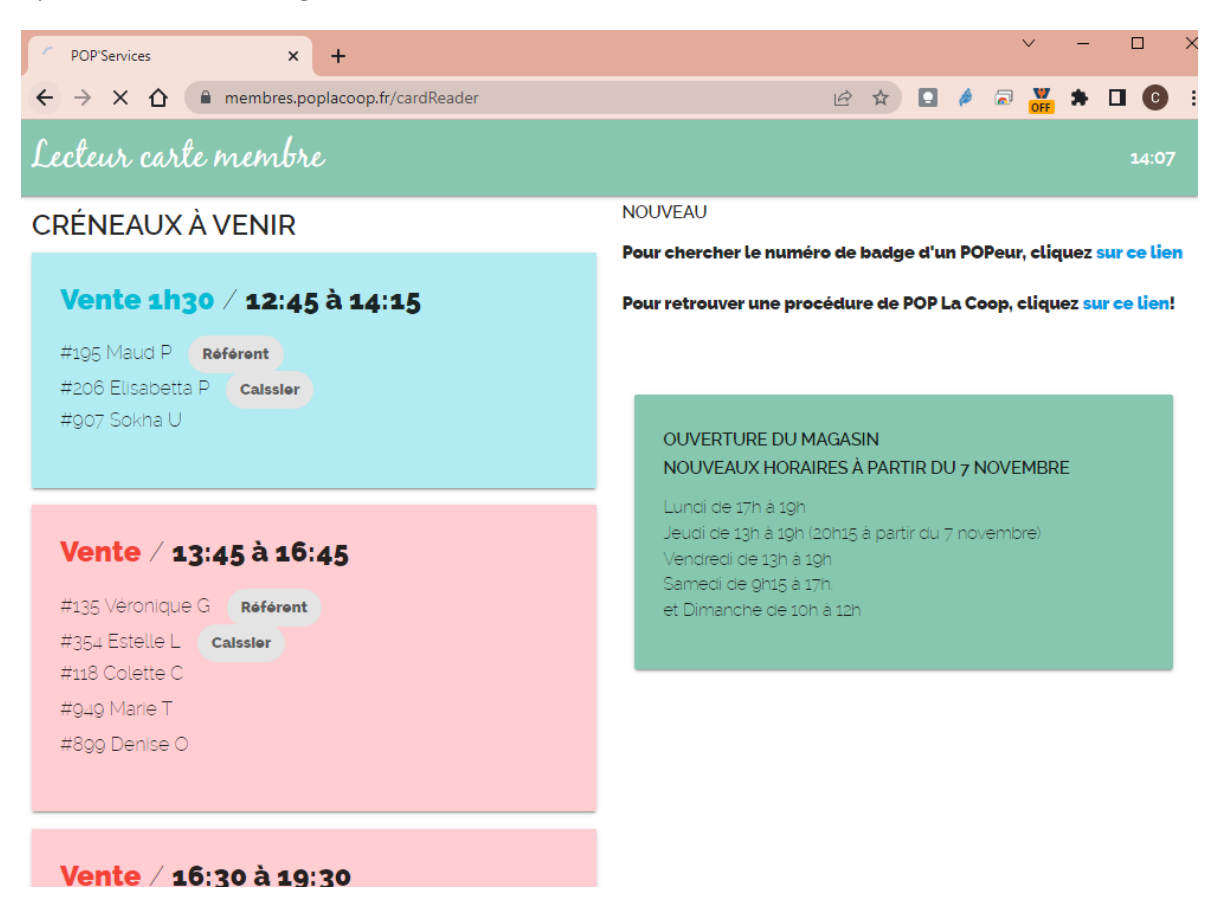

## 2 Scan des badges

### 2.1 A partir du badge Pop La Coop

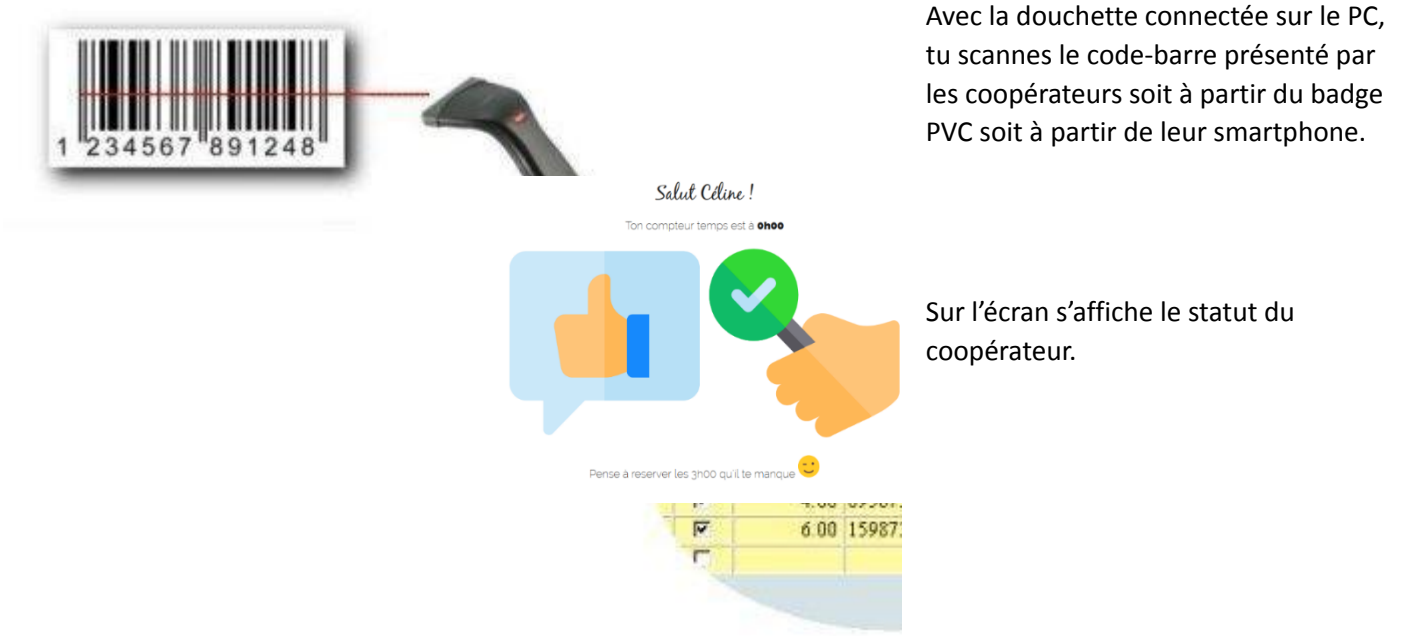

#### 2.2 A partir d'un portefeuille

#### électronique d'un smartphone

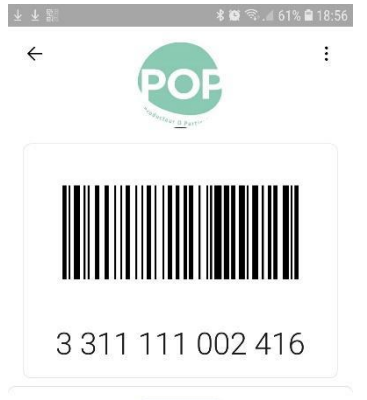

Le scan peut également se faire sur présentation de la carte POP la Coop via une un portefeuille mobile de cartes de fidélité sur un smartphone.

#### 2.3 A partir du presse-papier

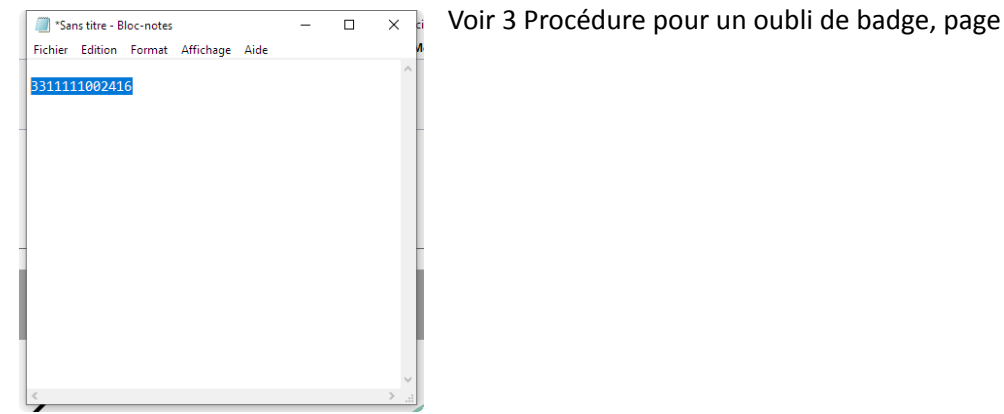

## 3 Procédure pour un oubli de badge

Si un coopérateur a oublié son badge, il est possible de retrouver son statut.

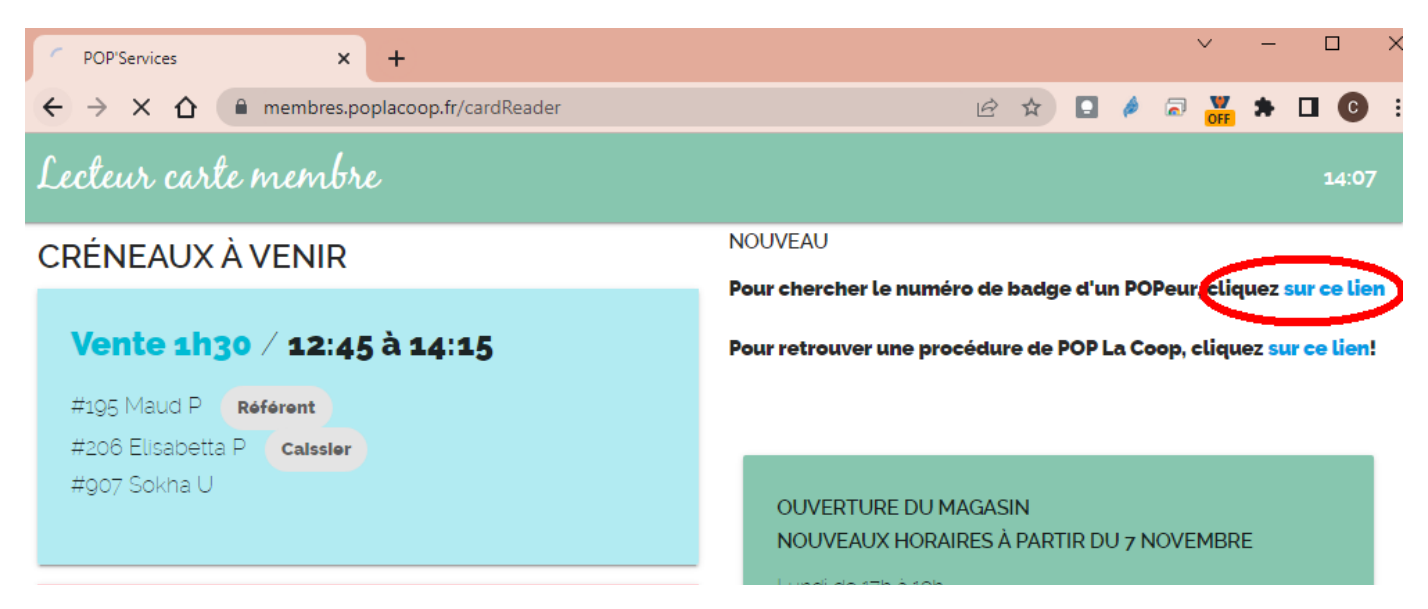

- Sur la page de scan des badges de l'onglet POP'Services, cliquez sur le lien indiqué.
- Un nouvel onglet (Metabase) s'ouvre

| POP'Services                                  | × M Metabase                       | × +                             |               |       | × -   | - 🗆 | ×   |
|-----------------------------------------------|------------------------------------|---------------------------------|---------------|-------|-------|-----|-----|
| $\leftrightarrow$ $\rightarrow$ C $\triangle$ | metabase.poplacoop.fr/public/quest | tion/685d437e-9642-47d1-a66f-96 | 5702c73cc 🖻 🛧 | D 🤌 🗟 | OFF 🗯 |     | ) : |
| Entrez le nom d                               | u POPer pour rechercher            | son numéro de badge             |               | ?     | n     | ×   |     |

• Entrez le nom du coopérateur dans le champs « Nom » (1) et pressez la touche Entrée

| POP'Services                                                 | ×            | Metabase                | ×               | +                         |     |      | $\sim$             | -     |        | ×   |
|--------------------------------------------------------------|--------------|-------------------------|-----------------|---------------------------|-----|------|--------------------|-------|--------|-----|
| $\  \   \leftrightarrow \  \   \mathbf{G} \  \   \mathbf{C}$ | 🔒 metabase.p | oplacoop.fr/public/ques | tion/685d437e-9 | 9642-47d1-a66f-96702c73cc | e t | 1    |                    | *     |        | C i |
| Entrez le nom                                                | n du POPer   | pour rechercher         | son numér       | ro de badge               |     | (    | - Nom —<br>toulemo | onde? |        | ×   |
| Numér                                                        | o ^Nom       | ^ Pr                    | énom            | ∩ Badge nº                |     | Comp | te                 |       | Statut |     |
| 12                                                           | 8 TOULEMONDE | fra                     | ançoise         | 331111002409              |     |      |                    |       |        |     |
| 12                                                           | 8 TOULEMONDE | ch                      | ristophe        | 331111002416              |     |      |                    |       |        |     |

- Le nom du coopérateur s'affiche ainsi que son numéro de badge
- Copiez le numéro de badge (Ctrl+C) dans le presse-papier
- Revenez sur l'écran POP Services et collez le numéro (Ctrl+V) suivi de la touche Entrée
- Le statut du POPer s'affiche

## 4 Procédure pour un badge inconnu

Si le message suivant s'affiche, le numéro de badge est inconnu dans POP'Services.

Oups, ce badge n'est pas actif ou n'existe pas

Dans ce cas, si le coopérateur vient de récupérer son badge, il faut lui indiquer comment associer son badge à son compte en lui remettant le document « Procédure d'association d'un badge ».

Dans les autres cas, signaler cette erreur par un message à <u>support-membres@poplacoop.fr</u> en précisant le nom du coopérateur et le numéro du badge présenté.

## 5 Le statut du coopérateur

Note : Ce chapitre est issu du manuel du coopérateur.

Lors de sa venue, le coopérateur présente son badge à l'accueil du magasin à chaque visite, que ce soit pour y faire ses courses ou son service. Cela permet de vérifier son statut.

Les statuts, ainsi que l'affichage suite au scan du badge, sont résumés dans le tableau ci-dessous

| Statut                             | Scan                                                                                                    | Commentaire                                                                                                    |
|------------------------------------|----------------------------------------------------------------------------------------------------|----------------------------------------------------------------------------------------------------|
| A jour de son service              | Hola Pierre !<br>Ton compteur temps est à <b>3hoo</b><br><b>Compteur temps est à 3hoo</b><br><b>Compteur temps est à 3hoo</b> | Le coopérateur a réservé<br>son service du cycle courant<br>et n'a pas de service de<br>retard.<br>Il peut faire ses courses.                                                                                                    |
| Service à réserver sur<br>le cycle | Salut Céline !<br>Ton compteur temps est à Ohoo<br>Ton compteur temps est à Ohoo<br>Ton compteur temps est à Ohoo<br>Ton compteur temps est à Ohoo<br>Pense à reserver les 3h00 qu'il te manque                                                                                                    | Le coopérateur n'a pas<br>encore réservé son créneau<br>dans le cycle courant. Il n'a<br>pas de service de retard<br>Il peut faire ses courses.                                                                                    |
| En alerte                          | Hello Sab !<br>Ton compteur temps est à -3700<br>Oups. tu es en retard 1 il te reste 6noo à réserver !!                                                                                                    | Le coopérateur a un ou deux<br>services en retard<br>(compteur à -3h ou -6h).<br>Il peut toujours faire ses<br>courses.<br>Cet état d'alerte est valable<br>jusqu'au cycle suivant tant<br>qu'un service n'a pas été<br>programmé. |
| Statut bloqué                      | Bonjour Christophe !   Image: Complex state   Image: Complex state                                                                                                    | Le coopérateur a trois<br>services ou plus en retard<br>Il lui est impossible de faire<br>ses courses tant que des<br>services n'ont pas été<br>réservés et le compteur<br>revenu à Oh ou -3h ou -6h).                             |

BADGES – Procédure de scan des badges

| Statut                             | Scan                  | Commentaire                                                                                                    |
|------------------------------------|-----------------------|----------------------------------------------------------------------------------------------------|
| Statut gelé                        | Bienvenue Christina ! | Le coopérateur est dispensé<br>d'effectuer son service.<br>Mais lui-même ou les<br>membres de son foyer ne<br>peuvent pas venir faire leurs<br>courses au magasin.<br>Le coopérateur peut geler<br>son compte lorsqu'il sait<br>qu'il sera absent pendant<br>une période de temps assez<br>longue (plus de 4 semaines) |
| Statut suspendu                    |                       | Le coopérateur est dispensé<br>d'effectuer son service pour<br>un motif légitime (femme<br>enceinte, congé parental,<br>maladie de longue durée ou<br>incapacité, etc.)<br>Le coopérateur et les<br>membres de son foyer<br>peuvent toujours venir faire<br>leurs courses au magasin.                                  |
| <b>Désinscrit</b><br>Ancien membre | Hello Pierre !        | Le coopérateur a quitté la<br>coopérative. Son compte<br>POP'Services est fermé.<br>Le coopérateur et les<br>membres de son foyer ne<br>peuvent plus venir y faire<br>leurs courses                                                                                                    |

# 6 Historique des versions

| Version | Date         | Statut du document | Commentaires                      |
|---------|--------------|--------------------|-----------------------------------|
| 7       | 25/11/22 MaJ |                    |                                   |
| 6       | 08/04/22     | MaJ                | scan des badges par copier/coller |
| 5       | 04/03/22     | MàJ                | Mise à jour chapitre Statut du    |
|         |              |                    | coopérateur                       |